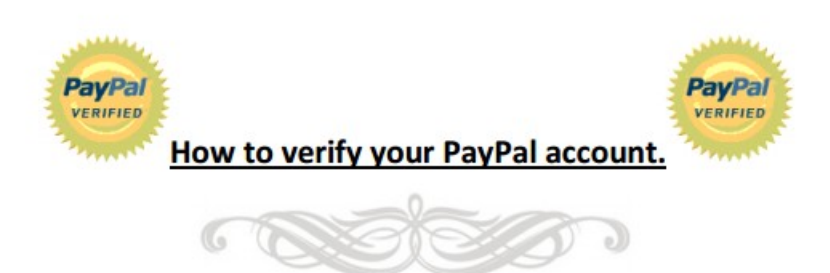

How to verify your PayPal account.

**Requirements:** 

14 years of age.

A PayPal account.

United States resident.

Valid personal information.

Valid social security number.

Quick notes:

Activating a bank account with accountnow.com is completely free, and they ship you a debit card 100% free as well.

However it does cost 10 dollars a month to keep activated just like any other bank account.

1: First what you want to do is make a bank account, as you obviously don't already have one or you

wouldn't be buying this Ebook. So what you want to do is follow the link below. The first one is a referral

link which if you use I will make 20 dollars, and you will make 10 within a month of signup. If you don't

want to sign up via my referral link than the second link is just a normal sign up.

https://www.accountnow.com/secure/shortapp.aspx?promocode=ForumK

http://www.accountnow.com/mkt-cap/signup9\_mb\_choice\_LA.aspx

2: Once you have filled that out it will take around 5 days for you to be accepted. They accept everyone always unless you provided false information which is NOT what this Ebook is for so you will be accepted

guaranteed. Your debt card will come 5-7 business days after being accepted as well. However you do not need this to verify your PayPal.3: Once you are accepted in the estimated 5 days, you will want to login to your account. Just go to

http://www.accountnow.com after going there click sign in, and put in your last name, social security number, and your zip code. Once you do that you will be logged in. Upon logging in you will always get some kind of offer. Just click "Continue to the customer center". Which is normally always on the

## bottom right of the small ad.

4: After you are logged into your account and are on your account's page you want to click, "Account Details". It is on the left hand side, 4th one down, under the "My Account Links" column.

5: After that you will be in the middle of the page you will see, "Prepaid Account Information". What you want to do now is copy all that information in a temporary notepad or sticky note. Or you can even write it down on a piece of paper as the information is nice to know.

6: Now what you want to do is login to your PayPal account. I am sure you know how to do this.

7: Click "Get Verified" which is right under where it says "Welcome Your Name".

8: You now want to click Add bank account. This is right in the middle of the page.

9: Remember that information I had you set aside during Step 5? Well this is where you need it. Basically what you want to do is fill out everything the page asks with all the information you wrote down. Once you have it all filled out, and you've double checked to make sure it's all correct click, "Continue".
10: Now you will be taken to page that makes sure you authorize PayPal sending out two small deposits to your bank account. Just click continue. This should take about 5 days. However it will tell you exactly

how long it will take on the same page after you click continue.

11: After the deposit is made which you will know because PayPal will send you an email, and if you login to your PayPal account, you will see the charges. Sign into your account now page. Which step 3 tells you how to do so in full detail. Once you are signed in, the first page you will see after the annoying little ad of course you will see the deposits PayPal made. Keep that page open as you need to know the

exact amount, normally less than a dollar.12: Return to the verification page by clicking the "Confirm Bank Account" link on your Account

Summary page, and then enter the amounts of the deposits which you found in step 11, and click

continue.

13: After you do step 12 you than should have a 100% verified, as well as a legit account. Which has so

many different benefits as I am sure you know, and that is why you purchased this Ebook.

If you did not get this from Philly, please report it to him, and you will be rewarded.

If you need help for any reason at all, feel free to contact Philly via one of the contacts below.

## HackForums Name: Stratum